# <u>Becky! Internet Mail (既存アカウントの認証方式を切り替える)</u>

※先進認証に対応しているバージョンは 2.75.02 以降以降です。 ※本手順書は、バージョン 2.81.04 で作成しています。

#### 【POP】の場合

1. メールボックス(プロファイル名)を右クリックし、「プロパティ」

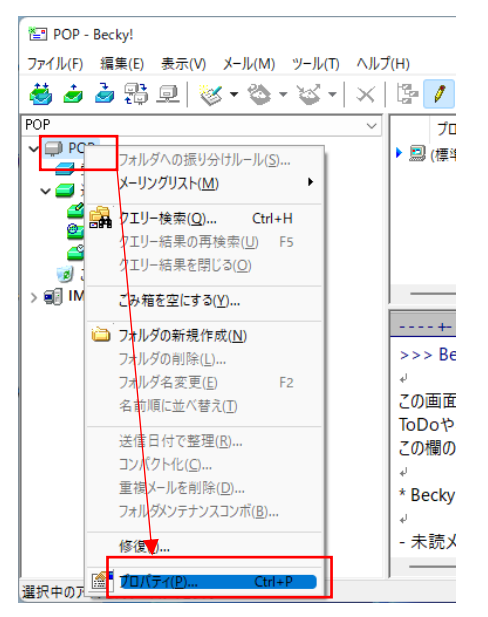

### 設定を変更するアカウントの認証方式を「OAuth2」に変更して 「Microsoft 365」を選択し、「OK」

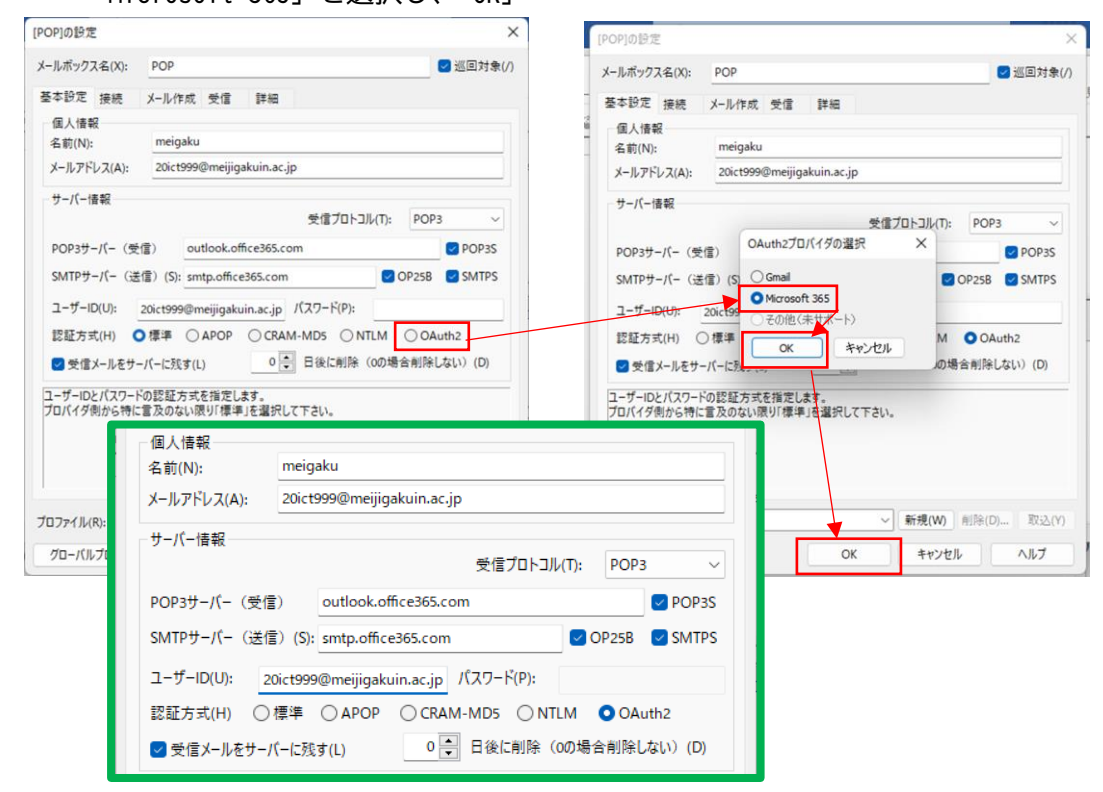

- 🔄 POP Becky! ファイル(F) 編集(E) 表示(V) メール(M) ツール(T) ヘルプ(H) 🧐 送受信(V) Ctrl+M h **-** € 👹 🥭 🌛 😤 🖳 🔯 🥏 送信箱から送信(S) POP 🥏 乗信(<u>M</u>) 🗸 💭 POP Т 🗾 受信箱 🔠 巡回(T) Ctrl+Shift+M 🗸 🚅 送信箱 巡回設定(<u>B</u>)... 🚄 草稿 일 送信済み 👳 リモートメールボックス 🗳 リマインダ 受信済みのメールも含めて全て受信(A) 🥑 ごみ箱 受信済みのメールをサーバーから削除(し)... > 🗊 IMAP the second definition of
- 3. メール > リモートメールボックス より、メールサーバへの接続を確認します

4. ブラウザが開くので、MGメールアドレスを入力して「次へ」

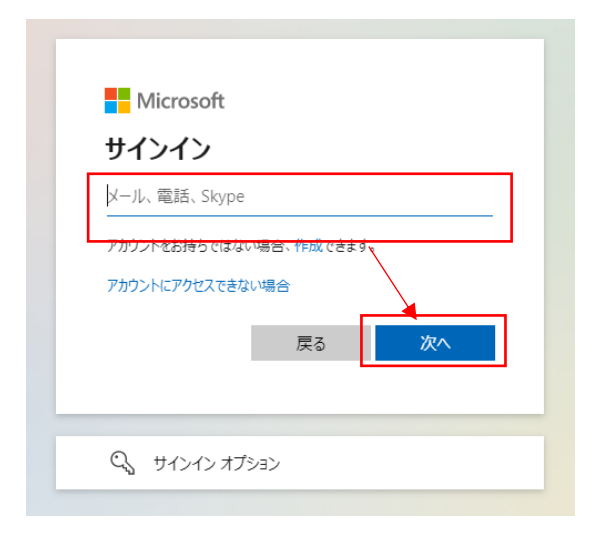

### 5. MG メール認証画面でパスワードを入力し「サインイン」

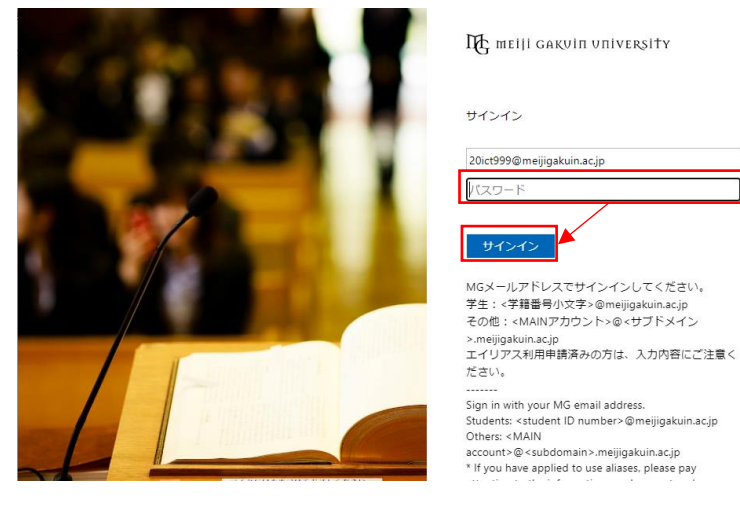

6. 以下の画面が表示された場合は「承諾」

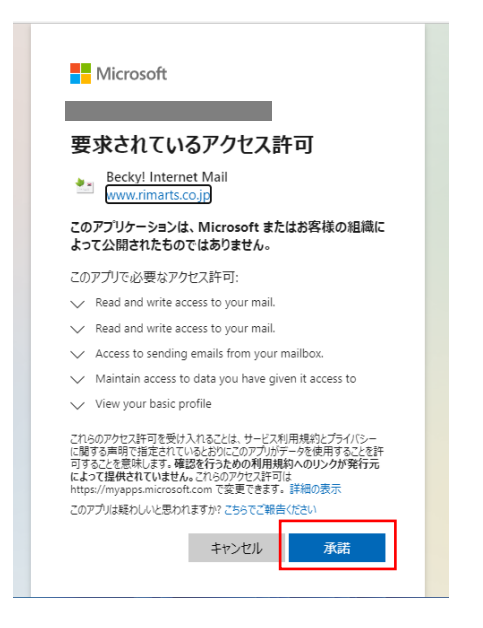

7. アカウントが認証されたことを確認

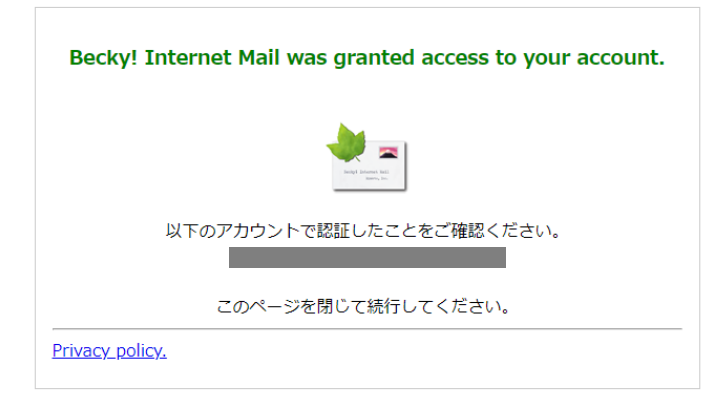

8. 受信サーバ (outlook.office365.com) 上のメールが正常に表示されることを確認

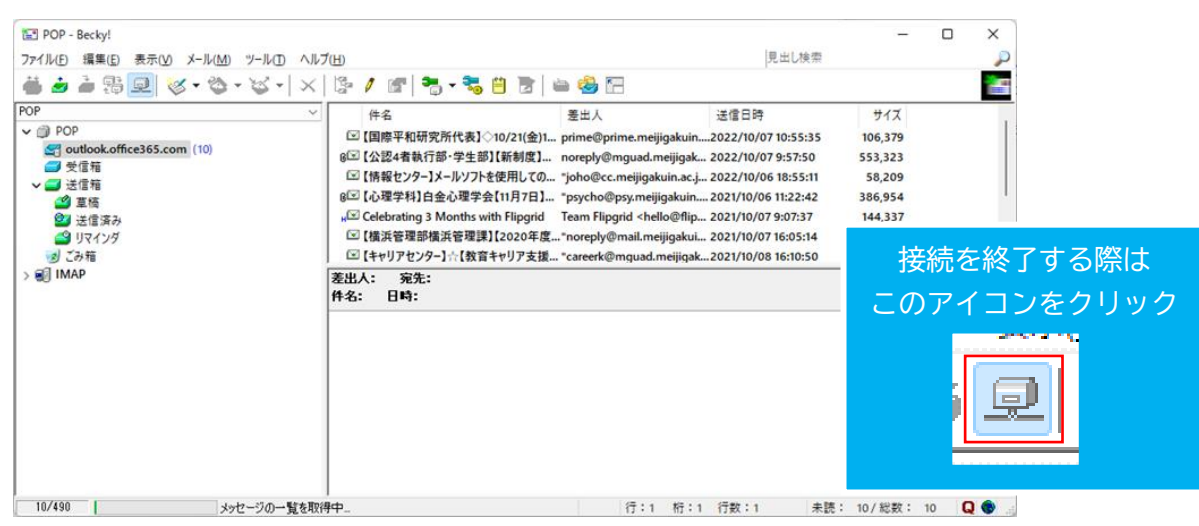

【IMAP の場合】 1.メールボックス(プロファイル名)を右クリックし、「プロパティ」

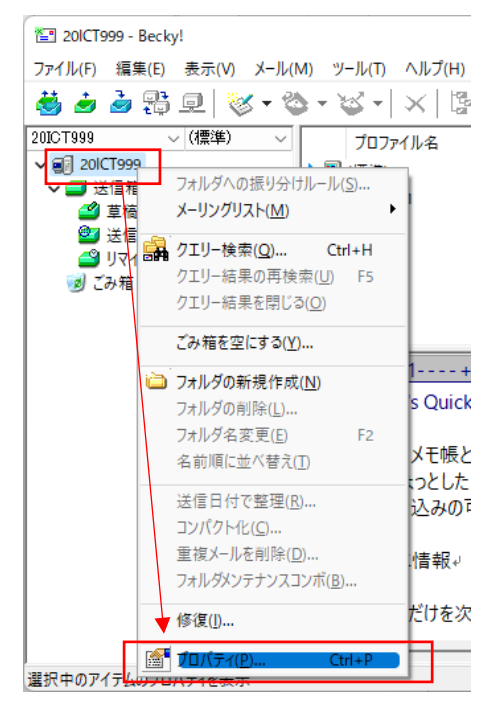

 設定を変更するアカウントの認証方式を「OAuth2」に変更して 「Microsoft 365」を選択し、「OK」

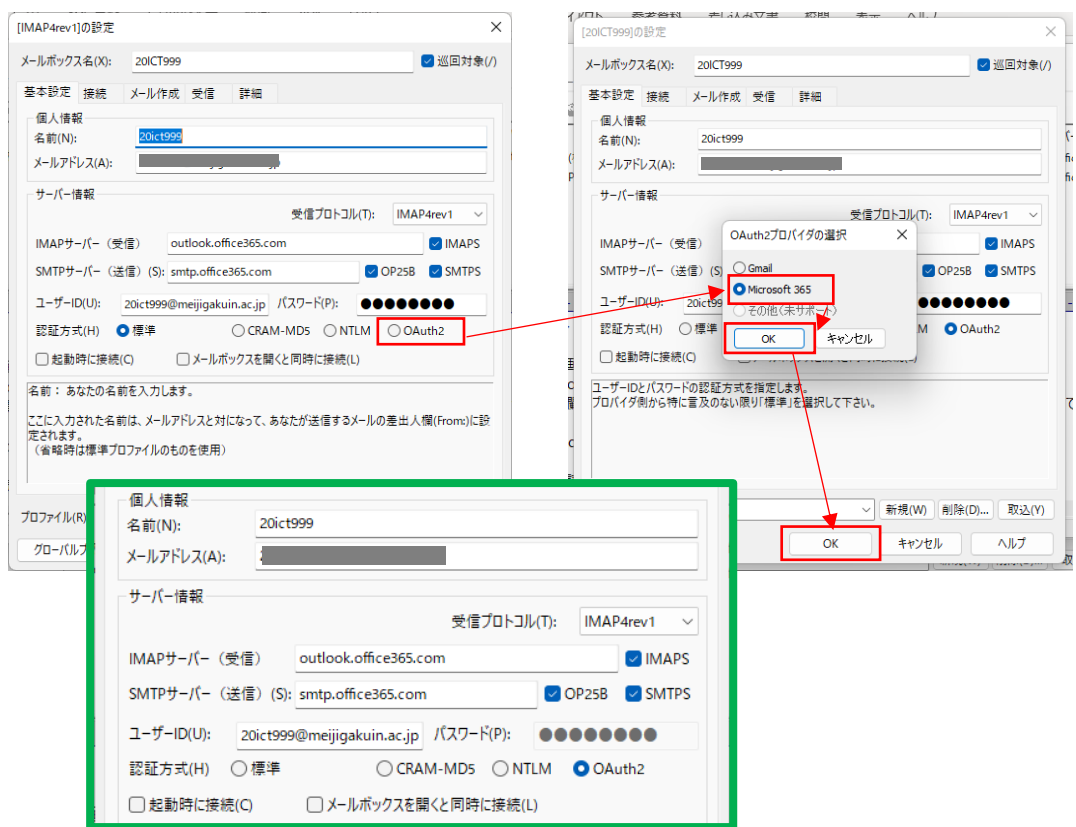

3. メール > IMAP サーバーに接続

| 🔄 20ICT999 - Becky!                            |                                                 |        |
|------------------------------------------------|-------------------------------------------------|--------|
| ファイル( <u>F</u> ) 編集( <u>E</u> ) 表示( <u>V</u> ) | メール( <u>M</u> ) ツール( <u>T</u> ) ヘルプ( <u>H</u> ) |        |
| 👹 🥭 🌛 🔁 🔍                                      | 🛃 送受信(⊻) Ctrl+M                                 | h -    |
| 20ICT999 V PRF000                              | 🥏 送信箱から送信( <u>S</u> )                           | -<br>1 |
| ✓ 20ICT999 (PRF00001)                          |                                                 | P4     |
| ✔ 🚄 送信箱                                        | 😳 巡回(I) Ctrl+Shift+M                            | P4     |
|                                                | 巡回設定( <u>B</u> )                                |        |
| □ 法信済の     □ ○ ○ ○ ○ ○ ○ ○ ○ ○ ○ ○ ○ ○ ○ ○ ○ ○ | IMAPサーバーに接続(Q)                                  |        |
| 🔊 ごみ箱                                          | <br>受信済みのメールも含めて全て受信( <u>A</u> )                |        |
|                                                | 受信済みのメールをサーバーから削除(L)                            |        |

4. ブラウザが開くので、MGメールアドレスを入力して「次へ」

| Microsoft                                            |
|------------------------------------------------------|
| サインイン                                                |
| メール、電話、Skype                                         |
| アカウントをお持ちではない場合、作成できます。<br>アカウントにアクセスできない場合<br>戻る 次へ |
|                                                      |
|                                                      |

5. MG メール認証画面でパスワードを入力し「サインイン」

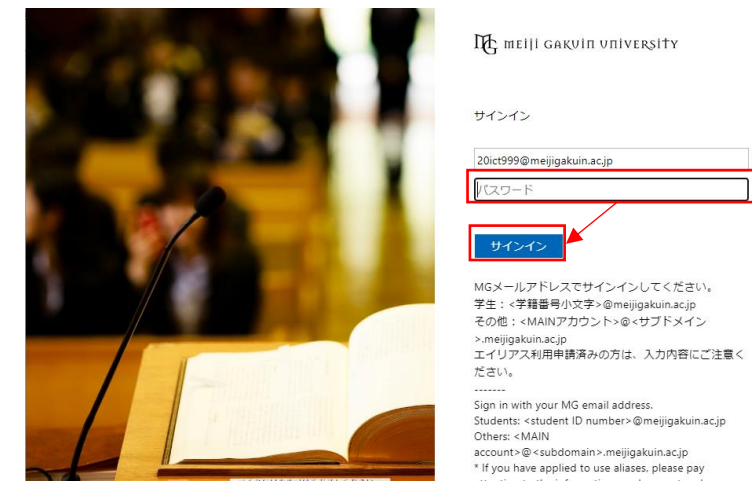

6. 以下の画面が表示された場合は「承諾」

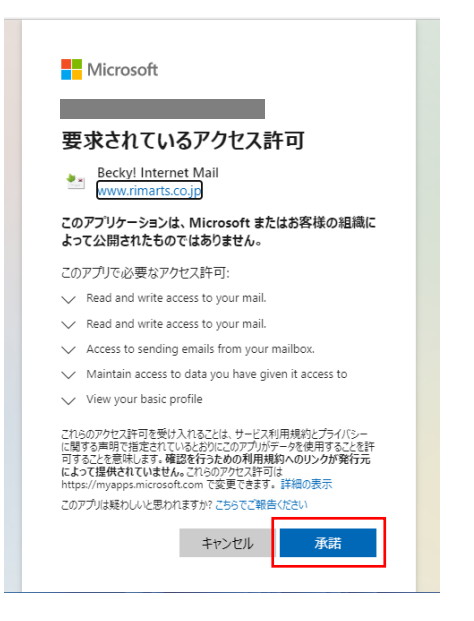

7. アカウントが認証されたことを確認

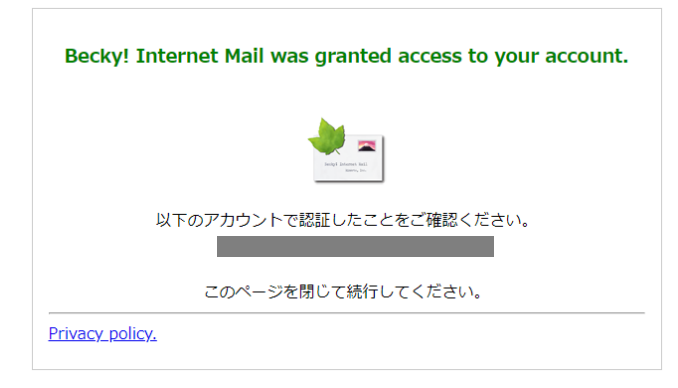

#### 8. 設定したアカウントのメールボックス情報が正常に表示されていることを確認

| 1 201CT999 - Becky!                            |                     |                 |         |               | – 🗆 X |         |
|------------------------------------------------|---------------------|-----------------|---------|---------------|-------|---------|
| ファイル(E) 編集(E) 表示(V) メール(M) ツール(I) ヘルプ(H) 見出し検索 |                     |                 | 見出し検索   | $\mathcal{P}$ | 1     |         |
| 👹 🌛 🌛 🔁 🖳 🎸 🗸                                  | 🏷 • 🏹 •   ×   📴 🖊   | ' 📰 🔁 - 📚 🗒 👿 🗌 | 🗀 🍓 🔚   |               |       |         |
| 20ICT999 V PRF00001                            | < 件名                | 差出人             | 送信日時    | サイズ           |       | -       |
| ✓                                              |                     |                 |         |               |       |         |
| 会信箱 (450)                                      |                     |                 |         |               |       |         |
| ✓ 2 送信箱                                        |                     |                 |         |               |       |         |
|                                                |                     |                 |         |               |       |         |
| ■ 法信済の<br>▲ ロマインガ                              |                     |                 |         |               |       |         |
| 「「「この箱                                         |                     |                 |         |               |       |         |
| RSS 71−1 <sup>×</sup>                          |                     |                 |         |               |       |         |
| 🔄 アーカイブ                                        |                     |                 |         |               |       | -       |
| 🛱 ジャーナル                                        | 左正八・ 光元・<br>佐久・ 日時・ |                 |         |               |       |         |
| 🛱 920                                          |                     |                 |         |               |       |         |
|                                                |                     |                 |         |               | 接続を終  | ミノする際は  |
| □□□ ト書さ<br>○□ ☆話の屋庭                            |                     |                 |         |               |       |         |
| ■ 云語の腹座<br>→ 絵山された頂日                           |                     |                 |         |               | このアイニ | 1ンをクリック |
| □ 12 □ 01 0 /2 月 □<br>○ 前除済みアイテム               |                     |                 |         |               |       |         |
|                                                |                     |                 |         |               |       |         |
| 🕞 送信済みアイテム                                     |                     |                 |         |               |       |         |
| ✓ (論) 同期の失敗                                    |                     |                 |         |               |       |         |
| 😭 サーバーの失敗                                      |                     |                 |         |               |       |         |
| □□□−カルの失敗                                      |                     |                 |         |               |       | ~       |
|                                                | J                   |                 |         |               |       |         |
| 300/487                                        | メッセージの一覧を取得中        |                 | 行:1 桁:1 | 行数:1 未読:      |       |         |

# <u>以下は参考情報です</u>

# 【POP と IMAP の切替】

#### メールボックス設定画面から切り替えることができます。

| サーバー情報                              |             |                   |
|-------------------------------------|-------------|-------------------|
|                                     | 受信フロトコル(T): | РОРЗ 🗸            |
| POP3サーバー (受信) outlook.office365.co  | n           | POP3<br>IMAP4rev1 |
| SMTPサーバー(送信)(S): smtp.office365.com |             | DP25B 🔽 SMTPS     |
| ユーザーID(U):                          | パスワード(P):   |                   |
| 認証方式(H) 〇 標準 〇 APOP 〇 CRAM          | -MD5 ONTLM  | OAuth2            |

### 【詳細設定】

サーバへの接続や送受信が上手くいかない場合は、メールボックス設定画面の「詳細」タブも ご確認ください。

| メールボックス名( <u>X</u> ): POP          | ✓ 巡回対象(∠)                                                                                                    |                                                                                                    |
|------------------------------------|----------------------------------------------------------------------------------------------------|----------------------------------------------------------------------------------------------------|
| 基本設定 接続 メール作成 受信                   | 詳細                                                                                                    |                                                                                                    |
| サーバーのポート番号                         | ✓ SMTP認証                                                                                                    |                                                                                                    |
| SMTP: 587 (標準: 25)                 | CRAM-MD5 COGIN PLAIN                                                                                                    |                                                                                                    |
| POP3: 995 (標準: 110)                | ユーザーID(U):                                                                                                    |                                                                                                    |
| IMAP4: 993 (標準: 143)               | パスワード(O):                                                                                                    |                                                                                                    |
| SSL/TLS関連                          | ※省略時は受信用のIDとパスワードを使用                                                                                                    |                                                                                                    |
| 受信用(C): デフォルト 〜                    | POP before SMTPを使用                                                                                                    |                                                                                                    |
| 送信用(I): デフォルト ~                    | 記証後 300 ミリ秒待つ 認証用サーバー(A)                                                                                                    |                                                                                                    |
| □ 証明書を検証しない(S) ✓ クライアント証明書を使用(F) … | ✓ ESMTPを使用(W) (SMTP認証には必須)                                                                                                   |                                                                                                    |
|                                    | メールボックス名( <u>X</u> ): POP<br>基本設定 接続 メール作成 5<br>サーバーのポート番号<br>SMTP: 587 (標準:25)<br>POP3: 995 (標準:110)<br>IMAP4: 993 (標準:143) | <ul> <li>✓ 巡回対象(/)</li> <li>受信</li> <li>ジ SMTP認証</li> <li>✓ OAuth2を使用</li> <li>② CRAM-MD5</li> <li>② LOGIN</li> <li>② PLAIN</li> <li>ユーザーID(U):</li> <li>パスワード(O):</li> </ul> |
|                                    | SSL/TLS関連                                                                                                    | ※省略時は受信用のIDとパスワードを使用                                                                                                    |
|                                    | 受信用(C): TLS 1.2<br>送信用(I): STARTTLS 1.2<br>マ 証明書を検証しない(S)                                                                    | <ul> <li>✓ POP before SMTPを使用</li> <li>✓ 認証後 300 ミリ秒待つ 認証用サーバー(A)</li> <li>✓ ESMTPを使用(W) (SMTP認証には必須)</li> </ul>                                                              |

以 上